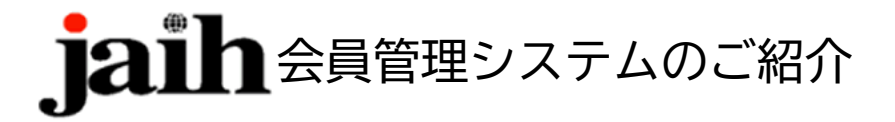

今般、学会事務局では、クラウドによる会員管理システムを導入いたしました。

マイページにログインしていただくことにより、現在のご登録状況や会費納付状況などがご自身で確認できるよう になります。

お預かりしている情報はすでに新システム上に登録されておりますので、以下のステップに従ってログインをお願いします。

## ステップ 1:アクセス先

https://www.jaih-system.jp/mypage/

当システムは2段階認証です。以下のログイン ID とパスワードでアクセスして下さい。(ベーシック認証)

- ID : basic
- PW : jaih\_system

## ステップ2:パスワードの取得(初期設定)

「日本国際保健医療学会・マイページログイン・初期設定 / ログインパスワードを忘れた方」というページが 表示されます。

これまでお預かりしてきた情報はすでにシステム上に登録されておりますので、「ログインパスワードを忘れ た方」をクリックしパスワードを発行します。

すでに登録済みのメールアドレス(現在会員メーリングリストで使用しているアドレス)を入力し「Submit」 ボタンをクリックしてください。メールアドレスにパスワードが送信されます。

(迷惑メールフォルダーにはいることもあるのでご注意ください。)

## ステップ3:マイページへのログイン(ログイン)

ベーシック認証入力後

ID→メールアドレス、

PW→メールで送信されたパスワード でログインして下さい。

## ステップ 4:登録情報の記入 他

現在主にご利用いただける機能は、登録情報と会費納入です。

「登録情報」を開き、現在登録されている情報をご確認・修正のうえ「Confirm」ボタンを押してください。 会員番号もこちらから確認することができます。

「会費納入」では、納付済み会費の確認と、支払い連絡が行えます。

事前に連絡をおこなっていただくと、手続きがスムーズになります。

そのほかの機能も、使用可能になった際には適宜ご紹介いたします。

ご不明な点は当会 HP のお問い合わせ欄よりご連絡ください。よろしくお願い申し上げます。 (お問い合わせ先:<u>https://jaih.jp/contact/</u>)